## توص طاقتلا ءاغلإ ةيلمع عيمجت ةيفيك Jabber ل Jabber مادختساب

تايوتحملا

<u>قمدقملاً</u> <u>ذيفنتلاً تاوطخ</u> <u>قأرج يف توصلاً ليغشت قداعاً قيفيك</u>

ةمدقملا

فلم عقوم ىلا توصلا مزح غيرفتل Windows رتويبمك نيوكت ةيفيك دنتسملا اذه فصي نولوؤسملا موقي ،ابلاغ .اهجالصاو Jabber توص ةدوج ءاطخأ فاشكتسأ يف قدعاسملل Jabber يمدختسم ءاطخأ فاشكتساب Cisco نم (TAC) ةينقتلا ةدعاسملا زكرم وسدنهمو ال .سكعلا وأ حوضوب لاصتالا قمج عامس نم Jabber ومدختسم نكمتي ال ثيح امحالصاو ليغشت ماظن ببسب تالكشملا هذه ثدحت دق .Jabber لشف عم لكاشملا هذه لك قباطت (PC). يصخصلا رتويبمكلا توص ليغشت جمارب وأ (NIC) قكبشلا قمجاو ةقاطب وأ عاسيس

ذيفنتلا تاوطخ

.هيلع توصلا غيرفت ظفحل يئاهنلا مدختسملا رتويبمك ىلع ليلد ءاشنإب أدبا .1 ةوطخلا

• كا: C:\JabberAudioDump

رتويبمك ىلع PME\_AUDIOIO\_DUMP\_DIR مساب ةئيب ريغتم نييعتب مق .2 ةوطخلا مدختسملا.

- .هيف تابصملا نيزخت يف بغرت يذلا ليلدلا ىلا ةئيبلا ريغتم ةميق نييعتب مق. لاثملا ليبس ىلع، C:\JabberAudioDump
  - تادادعإ ديدحت < صﺉاصخ ديدحت < رتويبمكلا ىلع نميألا سواملا رزب رقنا < أدبا .ةمدقتملا ماظنلا
    - مدقتم بيوبتلا ةمالع ددح ، ماظنلا صئاصخ راطإ يف 🗉
      - ةئيبلا تاريغتم ديدحت
      - ديدج ديدحت 🛛

ةقباسلا Windows تارادصإل:

| ronment Va                                                    | You must be looped on as an Administration to m                                                                   | auke most of these changes                                              |
|---------------------------------------------------------------|----------------------------------------------------------------------------------------------------|-------------------------------------------------------------------------|
| Jeer variables I                                              | lar (burleig                                                                                                    | ipe, and virtual memory                                                 |
| Variable<br>PATH                                              | Value<br>C:\W7NDOWS\system32\WindowsPowe                                                                          | Setings                                                                 |
| TEMP                                                          | %USERPROFILE%\AppCata\Local\Temp<br>%USERPROFILE%\AppCata\Local\Temp                                              |                                                                         |
|                                                               | New Edt Delete                                                                                                    | Setings                                                                 |
| System variabi                                                | 28                                                                                                    | mation                                                                  |
|                                                               |                                                                                                    |                                                                         |
| Variable<br>PME_AU0308                                        | Value *                                                                                                    | Setings.                                                                |
| Variable<br>PME_AU0308<br>PROCESSOR<br>PROCESSOR<br>PROCESSOR | Value   C.UabberAudioDump  AR., AMD64  D., Distel64 Family 6 Model 60 Stepping 3,  JE., 6  AR., A. 44             | Setings                                                                 |
| Verleble<br>PME_AU0308<br>PROCESSOR<br>PROCESSOR<br>PROCESSOR | Value  O_D C:\JabberAudioDump  AR AMD64  JD Distel64 Family 6 Model 60 Stepping 3,  JE 6  New Edt Delete          | Setings<br>Environment Variables                                        |
| Variable<br>PME_AU0308<br>PROCESSOR<br>PROCESSOR<br>PROCESSOR | Value  O_DC:\JabberAudioDump  AR AMD64  JD Driel64 Family 6 Model 60 Stepping 3,  JE6  New Edit Delete  OK Cancel | Setings<br>Environment Vanables<br>Cancel Apply<br>Edit System Variable |

## ةديدجلا Windows تارادصإل:

| share.                                                                                          |                                                                                                    | Environment Variables                                                                                        |                                                                                                    | X |
|-------------------------------------------------------------------------------------------------|----------------------------------------------------------------------------------------------------|----------------------------------------------------------------------------------------------------|----------------------------------------------------------------------------------------------------|---|
|                                                                                                 | System Properties 2                                                                                                    | User variables for victogut                                                                                  |                                                                                                    |   |
| Related settings<br>BitLocker settings<br>Device Manager<br>Remote desktop<br>System protection | Computer Name Hardware Advanced System Protection Remote You must be logged on as an Administrator to make most of these changes. Performance Visual effects, processor scheduling, memory usage, and vitual memory Settings User Profiles Desktop settings related to your sign in Settings | Variable<br>OneDrive<br>OneDriveCommercial<br>Path<br>TEMP<br>TMP<br>System variables                        | Value C:\Users\victogut\OneDrive - Cisco C:\Users\victogut\OneDrive - Cisco C:\Users\victogut\OneDrive - Cisco C:\Users\victogut\OneDrive - Cisco C:\Users\victogut\OneDrive - Cisco C:\Users\victogut\OneDrive - Cisco C:\Users Variable name: Variable name: Variable name: Variable name: Browse Directory Browse File                                                                                                    |   |
| Rename this PC (advanced)                                                                       | Statup and Recovery<br>System statup, system failure, and debugging information<br>Settings                                                                                                    | Variable<br>ComSpec<br>DriverData<br>NUMBER_OF_PROCESSORS<br>OS<br>Path<br>PATHEXT<br>PROCESSOR_ARCHITECTURE | Value C:\Windows\system32\cmd.exe C:\Windows\system32\Drivers\DriverData 2 Windows_NT C:\Windows'system32\C:\Windows:C:\Windows'System32\Wbem; C:OM: EXE; BAT;.C:MD; VBS; VBE; JS; JSE; WSF; WSF; MSF; AMD64 AMD64 AM |   |

.يصخشلا رتويبمكلا ىلع Jabber ليغشت مدع نم ققحت .3 ةوطخلا

توصلا ةلكشم جاتنإ ةداعإو Jabber ليغشتب مق .4 ةوطخلا

.تافلملا هذه دوجو نم ققحتو 1 ةوطخلا يف هؤاشنإ مت يذلا ليلدلا ىلإ لقتنا .5 ةوطخلا

- تافلم ةعبس ىلع غيرفتلا يوتحي.
  - Audioiostatistics.txt
  - ringbuffer\_capture.txt
  - ringbuffer\_playout.txt
  - → mInFromMic.raw (بناج ىلع يلحملا توصلا Jabber)
  - ∞ mInFromNetwork.raw (ديعبلا بناجلا نم توصلا)
  - ∞ mOutToSpeaker.raw (ديعبلا بناجلا نم توصلا)
  - mOutToNetwork.raw (ا توصل Jabber)

جاتحتسف ،حيحص لكشب تافلملا عيمج ءاشنإ متو TAC مادختساب لمعت تنك اذإ .6 ةوطخلا ةلكشم ريرقت ليمحتب مق .ادج ةريبك حبصت نأ نكمي raw. تافلم نأل ليلدلا طغض ىلإ Jabber .<u>قلاحلا فلم ليمحت ةاداً</u> ىلإ توصلا غيرفت تافلمو.

ةأرج يف توصلا ليغشت ةداعإ ةيفيك

قالطإلا ةأرج .1 ةوطخلا

Audacity ىلإ raw. تافلم داريتسإ .2 ةوطخلا

- .ماخ تانايب < داريتسإ < فلم ىلإ لقتنا، Performance يف
  - ديرت يذلا العالم ددجو raw. تافلم ظفح هيف متي يذلا ليلدلا ىلإ لقتنا
     ديرت يذلا عام ددجو raw.
    - ∍ ةيضارتفالا ميقلا نوكت ام ةداعو ،داريتسالا لماوعب كتبلاطم متتس ةيفاك.

Import Raw Data

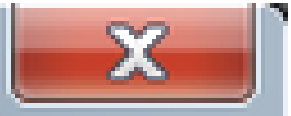

| Encoding: 32-bit f         | : 32-bit float ▼    |       |  |  |
|----------------------------|---------------------|-------|--|--|
| Byte order: Little-e       | er: Little-endian 🔻 |       |  |  |
| Channels: 1 Channel (Mono) |                     |       |  |  |
| Start offset:              | 0                   | bytes |  |  |
| Amount to import:          | 100                 | %     |  |  |
| Sample rate:               | 44100               | Hz    |  |  |
| Import Cancel              |                     |       |  |  |

ليغشتاا رز ىلع طغضاب توصلا ليغشت كنكمي كلذ دعب .3 ةوطخلا.

| A mini somMic                                                                     |                                                                                                    |
|-----------------------------------------------------------------------------------|----------------------------------------------------------------------------------------------------|
| File Edit View Transport Tracks Generate Effect Analyze Help                      |                                                                                                    |
|                                                                                   | -51 -48 -45 -42 -3 CER to Start Montoring 31 -18 -15 -12 -9 -4 -3 -0<br>-51 -48 -45 -42 -39 -38 -33 -30 -27 -34 -21 -18 -15 -12 -9 -4 -3 -0 |
| P                                                                                 | · O PPRR                                                                                                    |
| Windows WAS. • 🎤 Transmit (Plantronics Savi • 1 (Mono) Recor • •) Speakers (Plant | ronics Sevi 🖉 💌                                                                                                    |
| ▼ -20 -10 40 10 20 30 40 50 60 70 80 90 100 110 12                                | 0 130 140 150 160 170 180 190 200 210 220 230 24                                                                                            |
| x net/runtic ▼ 1.0<br>Mono, 44100mz 0.5<br>Wute Solo                              | - Martin James Law                                                                                                    |
| -0.5-<br>-1.0                                                                     | a serie a serie e                                                                                                    |

ىوتسم عم ليغشتلا كنكمي ،ادج ائيطب وأ ادج اعيرس توصلا ليغشت ناك اذإ :ةظحالم ەضفخ وأ ليغشتلا ةعرس ةدايزل قيبطتلا لفسأ يف دوجوملا زتره

| •                  |          |                  | m              | III             |  |
|--------------------|----------|------------------|----------------|-----------------|--|
| Project Rate (Hz): | Snap To: | Selection Start: | 🖲 End 🔘 Length | Audio Position: |  |
| 44100 👻            | Off 🔹    | 00h00m00.000s    | 00h00m00.000s  | 00h00m00.000s   |  |

ةمجرتاا مذه لوح

تمجرت Cisco تايان تايانق تال نم قعومجم مادختساب دنتسمل اذه Cisco تمجرت ملاعل العامي عيمج يف نيم دختسمل لمعد يوتحم ميدقت لقيرشبل و امك ققيقد نوكت نل قيل قمجرت لضفاً نأ قظعالم يجرُي .قصاخل امهتغلب Cisco ياخت .فرتحم مجرتم اممدقي يتل القيفارت عال قمجرت اعم ل احل اوه يل إ أم اد عوجرل اب يصوُتو تامجرت الاذة ققد نع اهتي لوئسم Systems الما يا إ أم الا عنه يل الان الانتيام الال الانتيال الانت الما